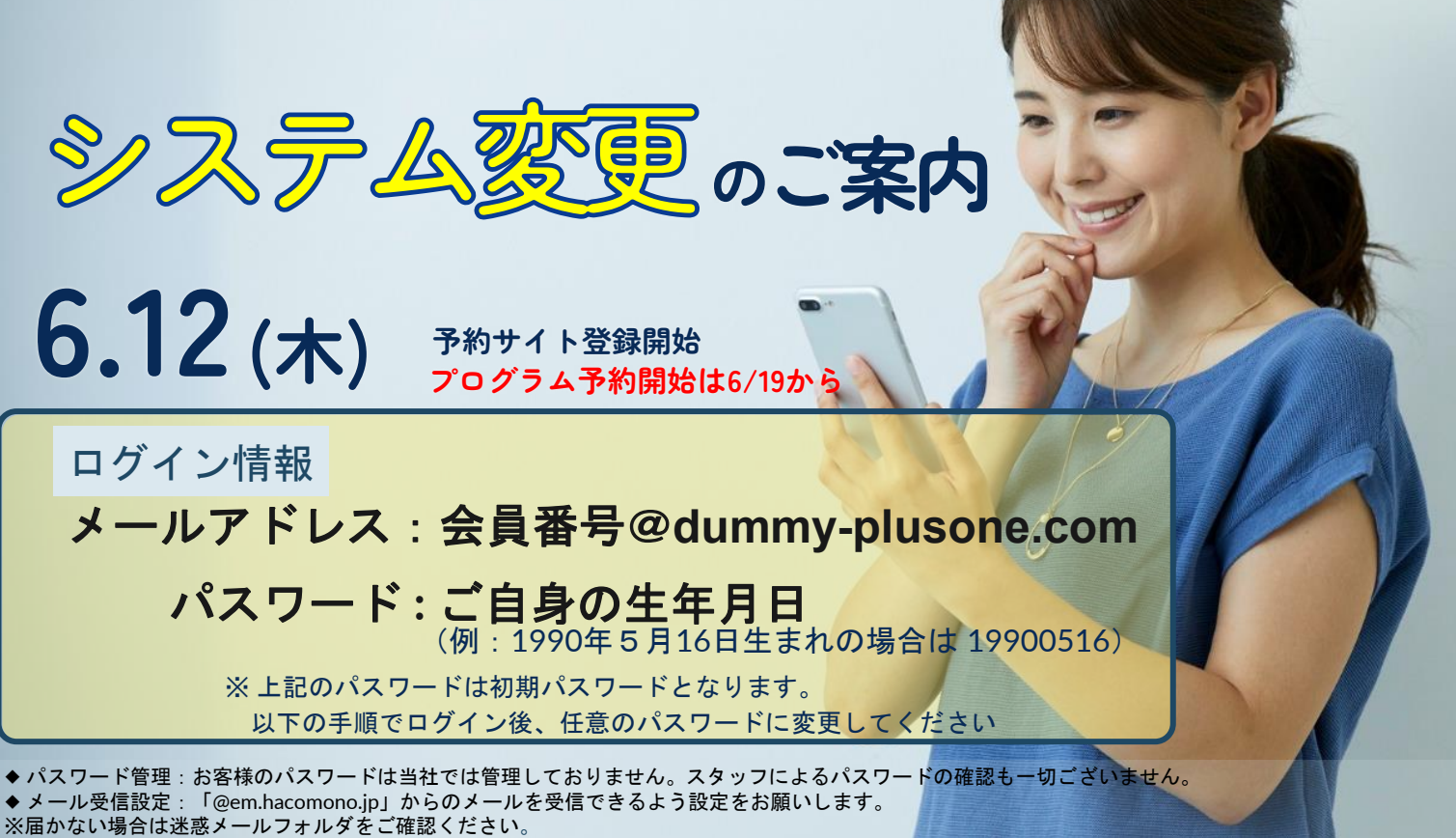

## 初期設定方法(必須)

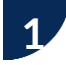

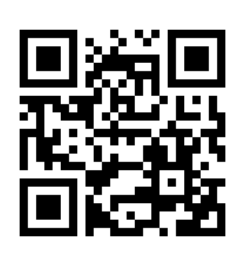

上記QRコードを読み取り、 予約サイトにアクセス

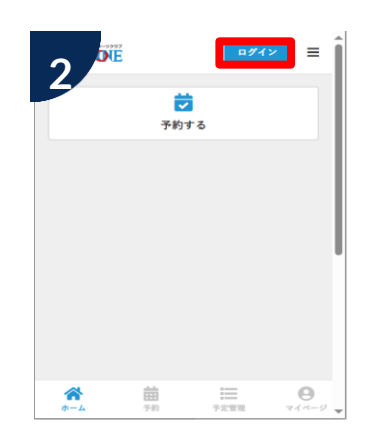

ページ右上のログインを タップ

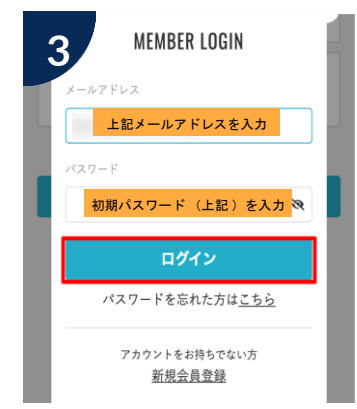

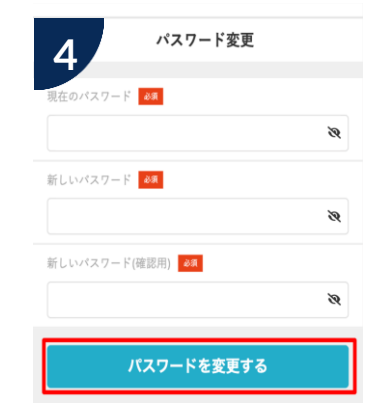

上記ログイン情報を入力し ログイン

メールアドレス変更

メールアドレスを変更する

@hacomono.co.jp

omono

現在のメールアドレス

新しいメールアドレス 😽

ログイン後、任意のパスワード に変更してください (6文字以上)

# メールアドレスの変更、プロフィール確認・変更**〈必須〉**

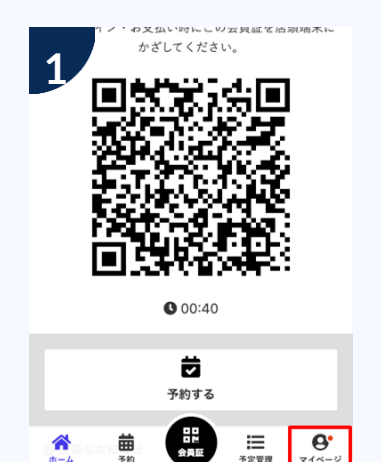

ページ下部の「マイページ」を タップ

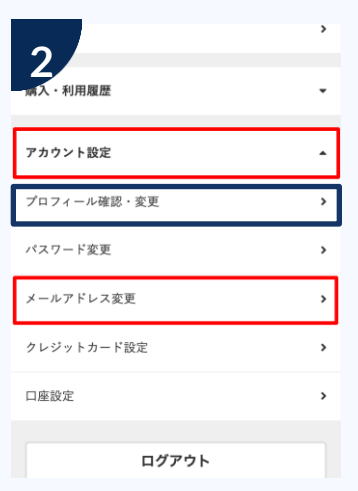

アカウント設定 > メールアド レス変更の順にタップ プロフィール確認お願いします

アドレスを入力し「メールア ドレスを変更する」をタップ

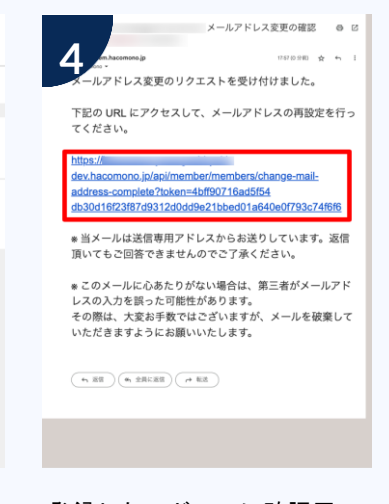

登録したアドレスに確認用 メールが届きます。メール 内のURLをタップ

クレジットカード情報の登録 有料プログラムを受ける方は登録お願いします

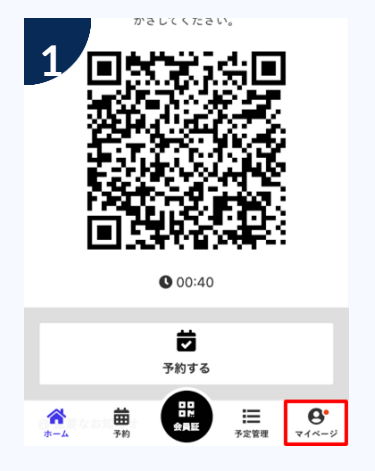

ページ下部の「マイページ」を タップ

| 2           | > |
|-------------|---|
| 購入・利用履歴     | • |
| アカウント設定     | • |
| プロフィール確認・変更 | > |
| パスワード変更     | > |
| メールアドレス変更   | > |
| クレジットカード設定  | > |
| 口座設定        | > |
|             |   |

アカウント設定 > クレジット カード設定の順でタップ

| カード番号   |             |   |           |   |   |
|---------|-------------|---|-----------|---|---|
| 1111 22 | 22 3333 444 | 4 |           |   |   |
| 有効期限    |             |   |           |   |   |
| 月       |             | 1 | 年         |   |   |
| セキュリティ  | コード         |   |           |   |   |
| CVC     |             |   |           |   |   |
| カード名義   |             |   |           |   |   |
|         | $\sim$      | ~ | $\approx$ | ∞ | ~ |
| ~       | $\sim$      |   | -         |   |   |
| ~~      | ~~~         |   |           |   |   |

カード情報を登録し「新しく利用 カードを登録する」をタップ

レッスン詳細

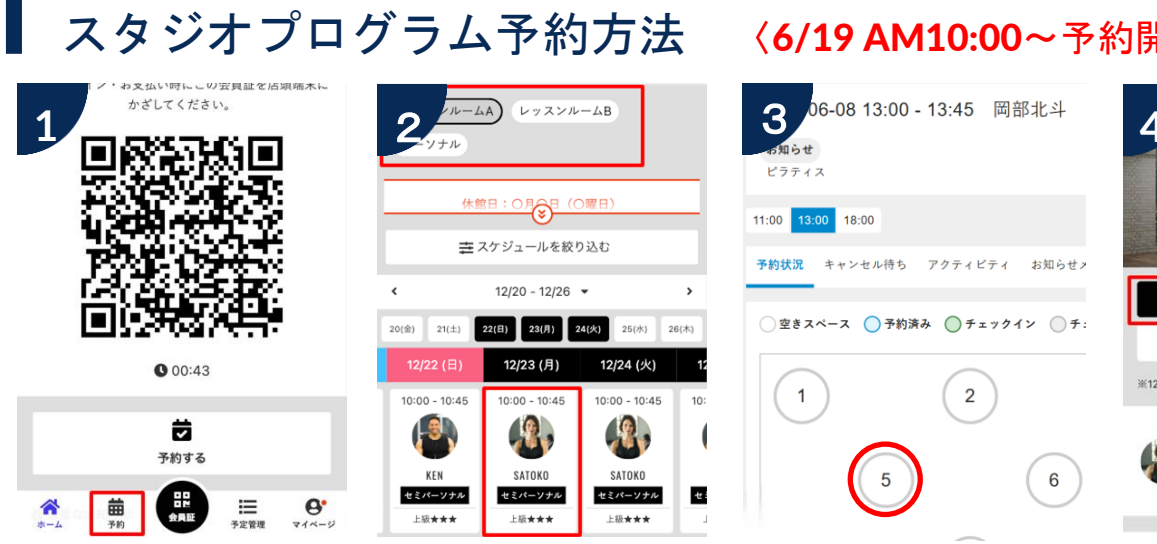

画面下部の「予約」をタップ

カレンダーを選択し予約 するプログラムをタップ

### 〈6/19 AM10:00~予約開始〉

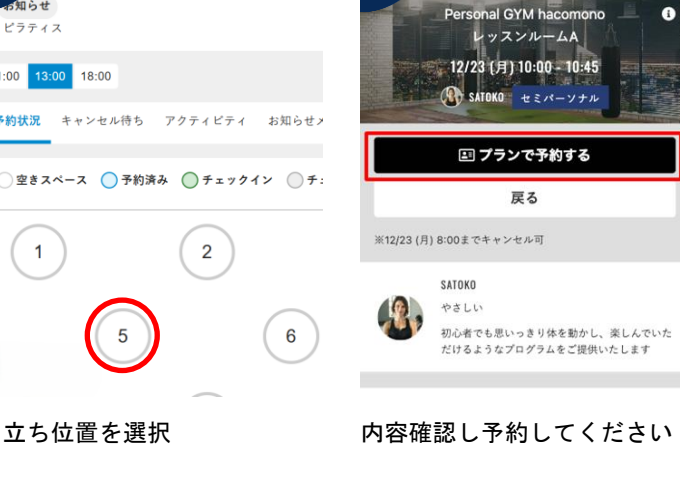

## 予約確認・キャンセル方法

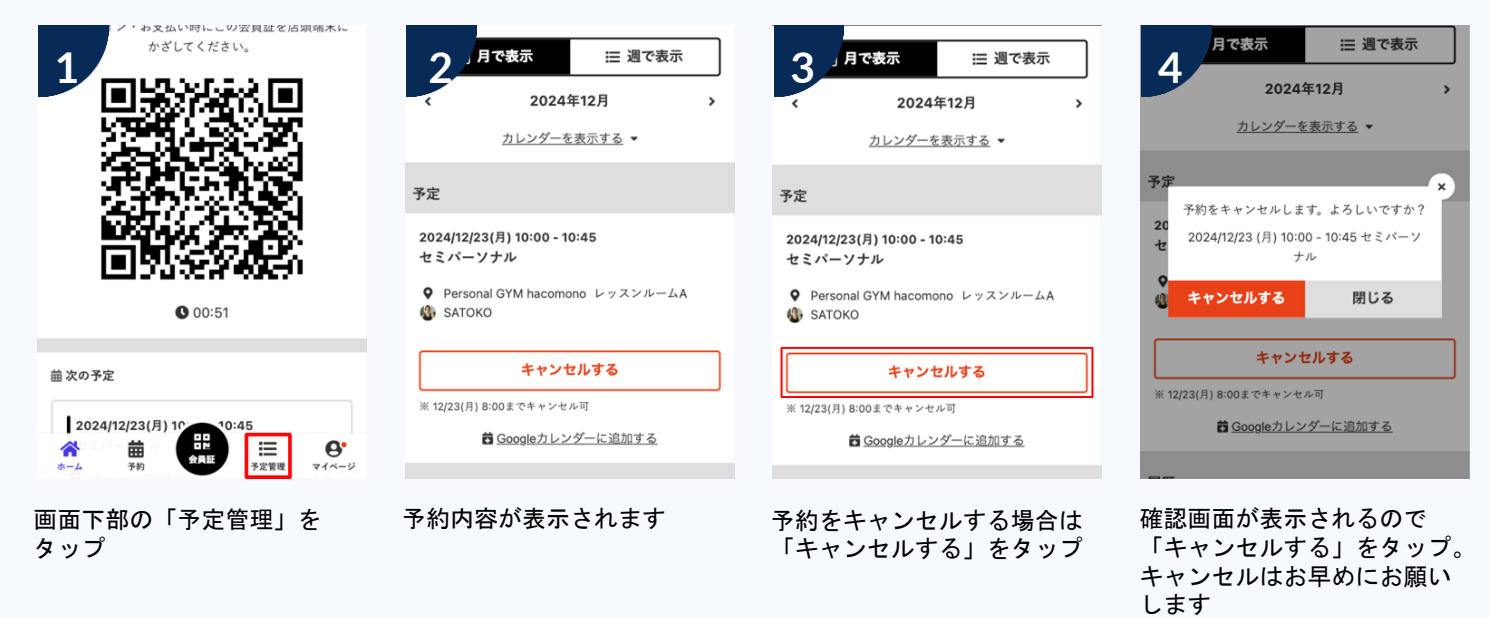

# スタジオプログラム チェックイン方法

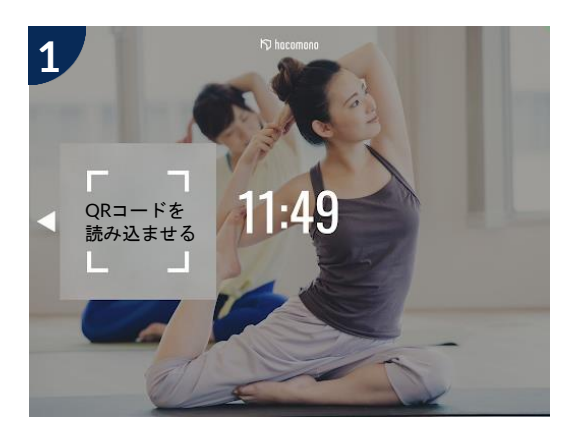

3階プログラムチェックイン用の タブレットで「CHECK IN」をタップ

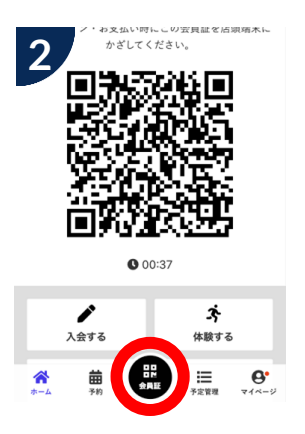

メンバーサイトの「会員証」を タップしQRコードを表示

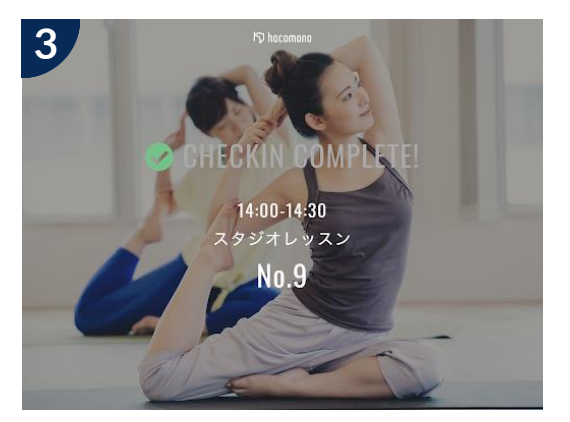

チェックインが完了し、 上記の画面が表示されます

■複数のプログラムを予約された方は、一回のチェックインで完了となります(3階ショップ隣)

### 注意事項

### 予約開始スケジュール

スタジオプログラム ・2週間前の10:00に公開、予約開始

- ・予約枠数は10枠となっております。
- ・日曜祝日は短縮営業の為、18時以降 のプログラムはございません。

#### 予約キャンセルと締め切り

▼予約キャンセル レッスン開始10分前 キャンセルはお早めにお願します。

▼予約締め切り レッスン開始5分前

定員に達したスタジオプログラムの キャンセル待ちはございません

#### 休講

予約済みのレッスンで代行や休講が 発生した場合は、ご登録のメール アドレスに通知いたします。